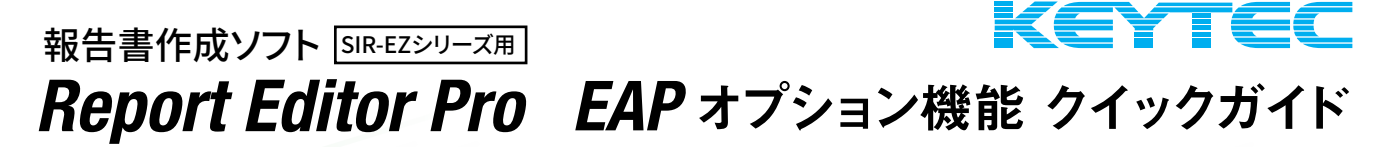

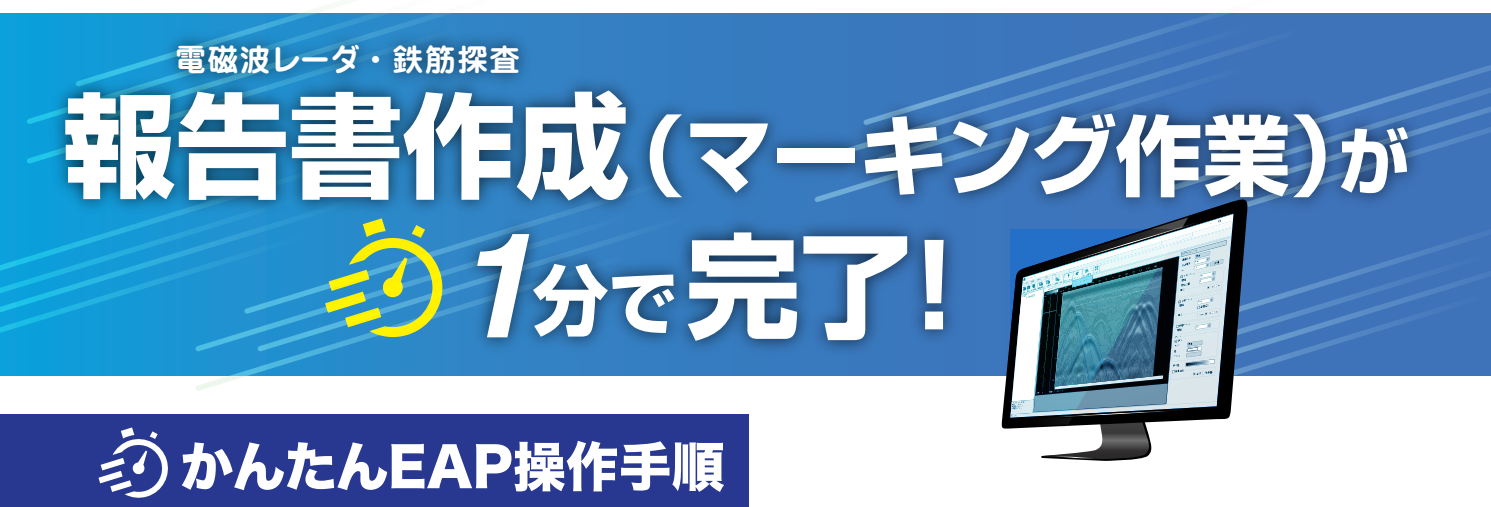

## ① 同じファイル内のポイントを水平展開する

#### 左上の[開く]を選択して、処理したいファイルを開く

(処理したいファイルをPro上へドラッグしても開きます)

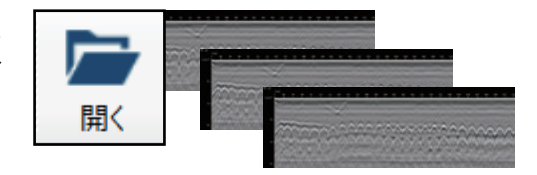

によっては文言やアイコンが変わります

※比誘電率を調整してください

鮮明な波形にポイントして、(キーボードCtrlを押すとハイパボーラアシスト機能が表示される)

#### ポイントを選択して[右クリック]→[水平方向にポイントを展開する(EAP)※]を選択

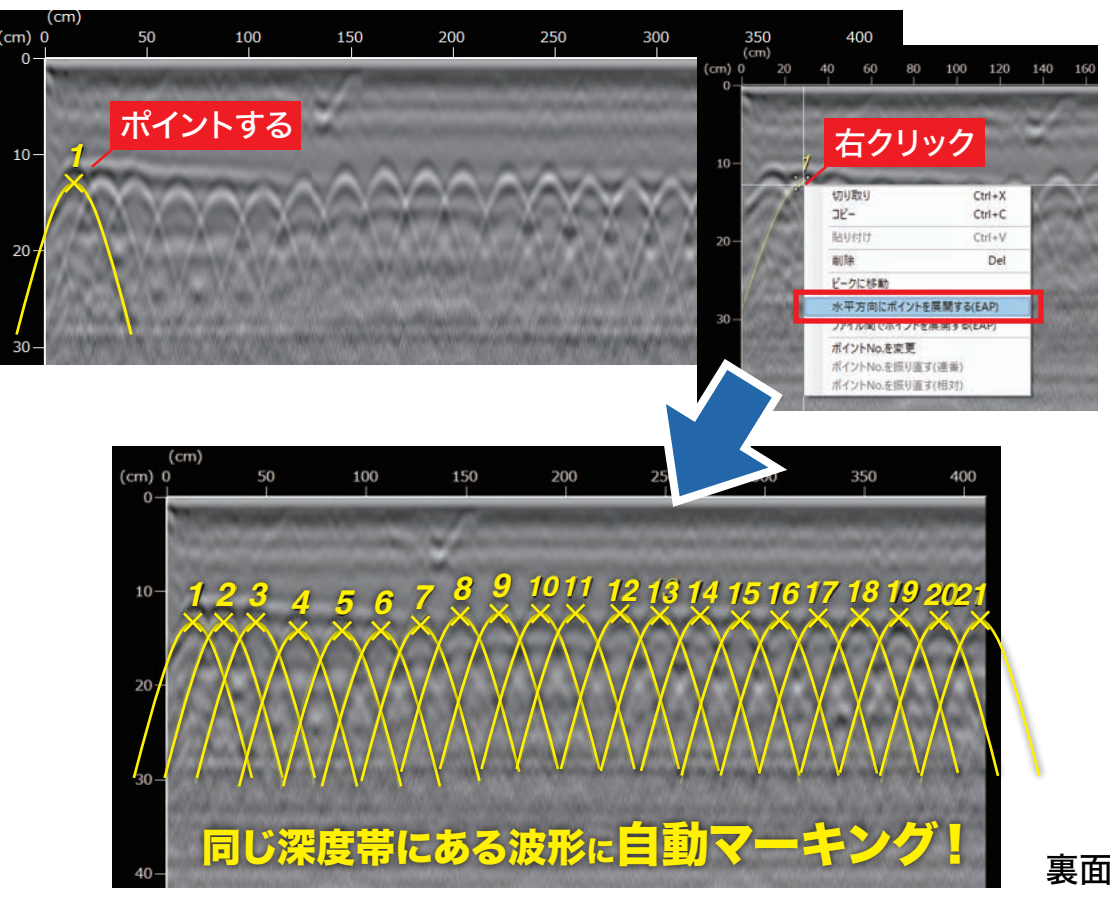

裏面につづく

## むかんたんEAP操作手順

### 2 複数のファイル間でポイントを展開する

波形がない箇所で[右クリック]→[ファイル間でポイントを展開する]を選択

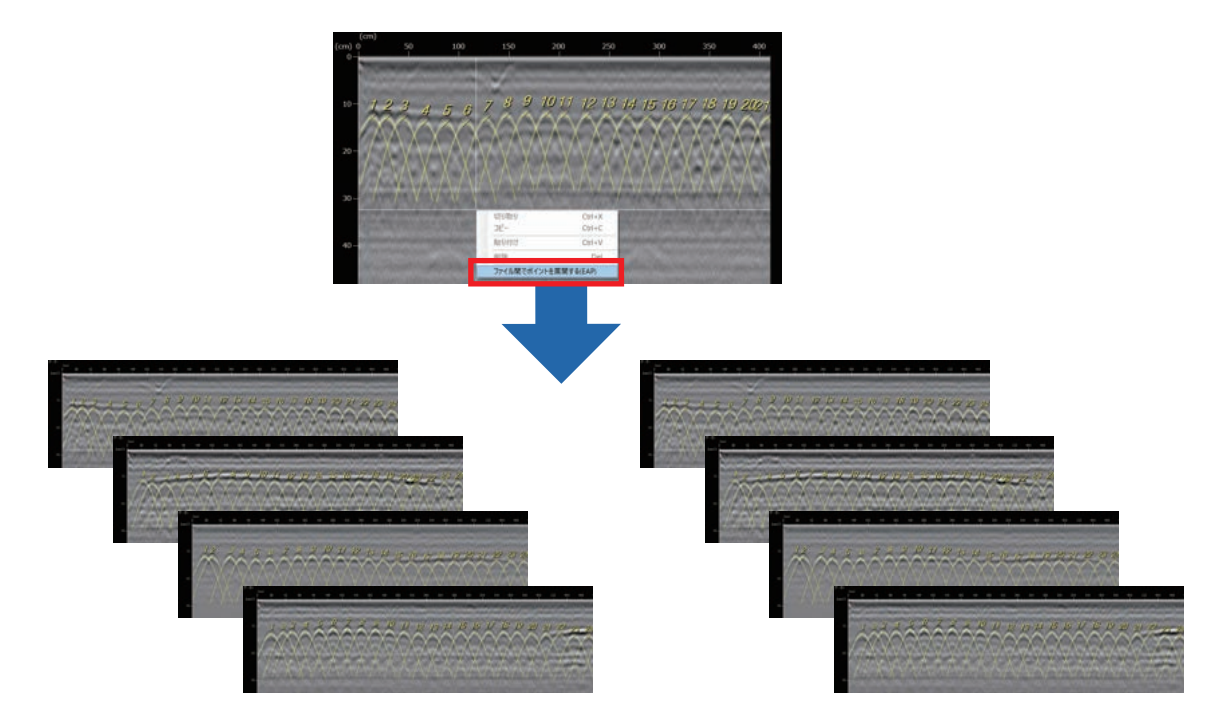

# ∖複数ファイルにも/ 同じ深度帯にある波形に自動マーキング!

※波形が不鮮明な場合、認識しないことがあります

Excel出力 Excel出力(一括)

X.

X

# ③ EXCELにもかんたん書き出し

#### EXCEL出力アイコンをクリックするだけ!

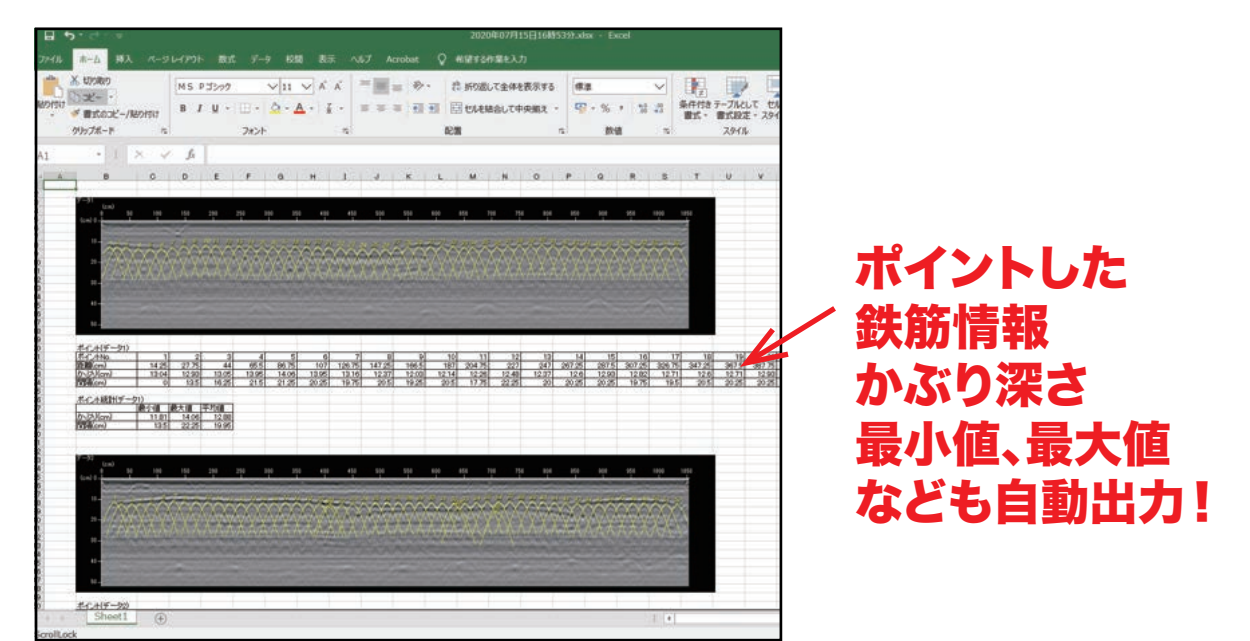